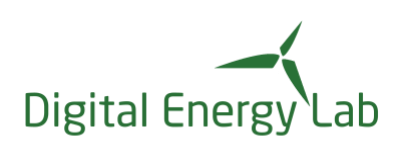

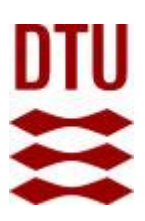

# Energydata.dk

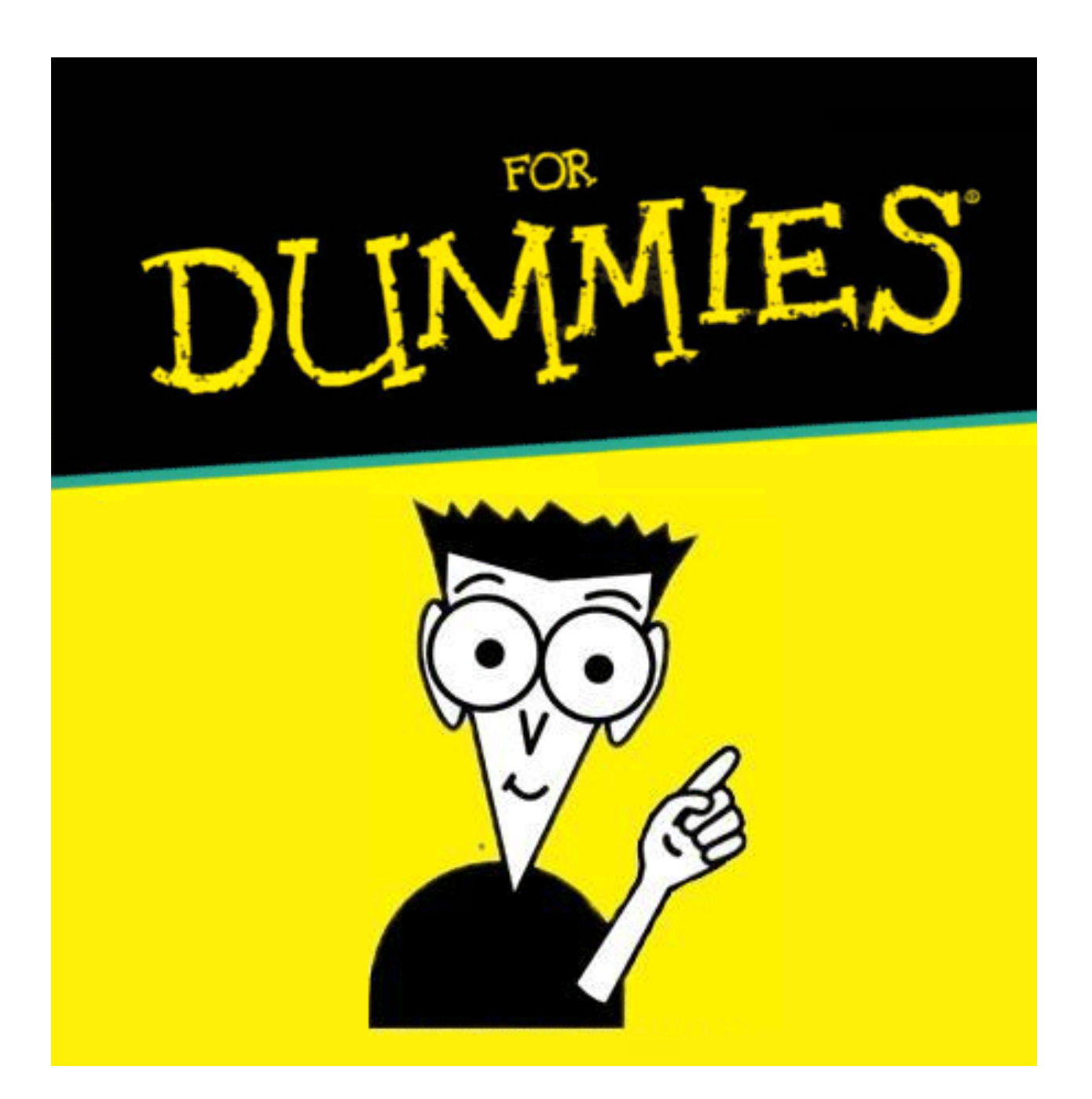

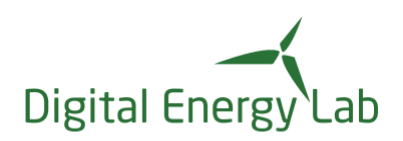

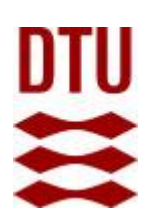

## **Table of Contents**

| 1.       |                                      |       |
|----------|--------------------------------------|-------|
| 2.       | TERMINOLOGY                          |       |
| 3.       | DATA IN ENERGYDATA.DK                | 4     |
| 4.       | SIGNUP AND LOG IN                    | 5     |
| 5.       | FIND A DATA SET                      | 7     |
| 6.       | ACCESS A DATA SET                    |       |
| 7.       | DATA EXPORT                          |       |
| 8.       | YOUR OWN DATA                        |       |
| 8 1      | How to create a new data set         | 17    |
| 8.       | 3.1.1 Add a data stream to a data st | et19  |
| 8.       | 3.1.2 Inserting data to a data set   |       |
|          | J                                    |       |
| 8.2      | Access your data set via an API      |       |
| 8.3      | How to manage an existing data       | set24 |
| 0 /      | Sharing your data                    |       |
| 0.4<br>0 | Sharing your data                    | 27    |
| ο.<br>Ω  | 3.4.1 Cleating a group               | 20    |
| 8.       | 3.4.3 Adding members to a group      | 29    |
| 5.       |                                      |       |
| 8.5      | Monitor a data set                   |       |
| 9.       | LOG OUT                              |       |

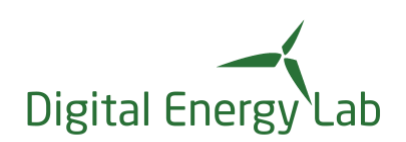

## 1. Introduction

This short "energydata.dk for dummies" aims giving you a quick introduction for how to use the energydata.dk.

Energydata.dk is a data logging and data warehouse solution for Digital Energy Lab, a digitalisation layer for the physical laboratories in PowerLab.

The current version is a complete redesign of the former version developed for the EnergyLab Nordhavn project.

Note, that energydata.dk is constantly evolving with new data sets so the "screen dumps" in the figures in this document will most likely be outdated.

Please report any error in this document or suggestions for improvement to <u>alkragh@dtu.dk</u>

## 2. Terminology

Some terms are useful to know when reading this guide and using energydata.dk. The terms are listed in Table 1

| Term          | Meaning                                                          |
|---------------|------------------------------------------------------------------|
| Administrator | The administrator is a group (member) user with additional       |
| (group)       | privileges, e.g., the administrator can add new users to a       |
|               | group (making the user a member of the group), remove            |
|               | members from the group or grant license to a data set and by     |
|               | this make it accessible for the group. The administrator can     |
|               | only grant access to data sets that the administrator owns       |
|               | (has ownership of).                                              |
| Data set      | A data set is a collection of data streams which are related in  |
|               | some way. As user you can by an owner of the data set be         |
|               | granted access to a data set by which you have access to all     |
|               | the data streams within the data set.                            |
| Data stream   | Data is organized in energydata.dk in data sets and data         |
|               | streams. A data stream is like channel where data from a         |
|               | sensor, measurement device or similar is received. All           |
|               | observation at the channel is a tuple with a time stamp for      |
|               | when the observation was measured and the measurement            |
|               | itself, i.e., the "value". All timestamps in energydata.dk is in |

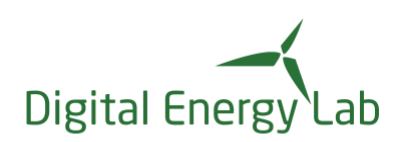

|                | UTC time. A new observation with same timestamp will            |
|----------------|-----------------------------------------------------------------|
|                | overwrite an existing observation. Note it is the measurement   |
|                | device that set a time stamp for the observation.               |
|                | Each data stream shall be described by a number of              |
|                | mandatory "tags" (meta data) the qualify the data. Additional   |
|                | tags can be added.                                              |
| Group          | A collection of users is called a group, they all share the     |
|                | same privileges, i.e., which data sets they can access and      |
|                | what privileges they have for the data set (read / write        |
|                | access). Every user that owns (administrate) a data set can     |
|                | create a group.                                                 |
| License        | Read or write access to a data set is controlled by a license   |
|                | associated to the data set for the group.                       |
| Member (group) | A user can be member of a group and by that membership          |
|                | have access to the data sets linked to the group.               |
| Owner          | The owner of a data set is the user that has privileges to      |
|                | maintain the data set and normally also the user, that created  |
|                | the data set. An owner can appoint other users to be owner.     |
|                | Appointed owners share the same privileges as the               |
|                | appointer.                                                      |
| Read           | A privilege that makes it possible to view a data stream in the |
|                | preview window, export the data to a csv file or access the     |
|                | data via an API (for reading)                                   |
| Тад            | Field in the meta data for a data stream that describes /       |
|                | qualify the data stream.                                        |
| Торіс          | A unique label for a data stream. The topic is used when        |
|                | insert or requesting data for data stream via an API.           |
| Write          | A privilege that makes it possible to insert data to a data     |
|                | stream via an API.                                              |

Table 1 Terms for energydata.dk

## 3. Data in energydata.dk

Many of the data sets available in energydata.dk is described in the document <u>Data</u> <u>in energydata.dk.</u> available on the DTU sharepoint, contact the sharepoint owner for access.

At signup to energydata.dk you will be granted access to all public (open) data in energydata.dk. Access to other data sets in energydata.dk must be granted by one

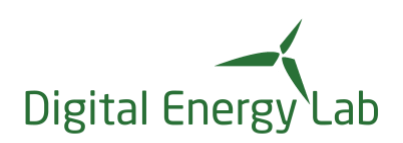

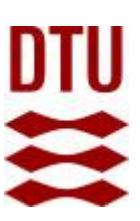

of the owners of the data set. From the description of the data set you can see the owner(s) and how to request access to the data.

## 4. Signup and log in

Energydata.dk is available at this address: <u>https://admin.energydata.dk/login</u> When you go to this address you will see the log in page shown in Figure 1

If you are DTU user, i.e., employed or student at DTU please select the "DTU login" – at the first log in, you must read and accept the "Terms of Service" and "Privacy Policy" and confirm this by checkmark the "checkmark" box.

|                         | EnergyDataDK                                         |         |
|-------------------------|------------------------------------------------------|---------|
| DTU login               | Energydata login                                     | Sign up |
| DTU username            |                                                      |         |
| Password                |                                                      |         |
| Remember n              | ne<br>e <u>Terms of Service</u> and <u>Privacy F</u> | Policy  |
| <u>Don't have a DTI</u> | <u>J account?</u>                                    | LOG IN  |
| Sian up and log in      |                                                      |         |

If you are from outside DTU then go to the "Sign up" tab at first log in and complete the form shown in Figure 2, the e-mail address is the address where to reports, alarms etc will be sent to.

Later go to the "Energydata login" tab and log in with the email and password selected at sign up.

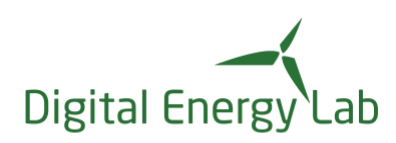

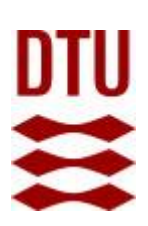

|                  | EnergyDataDK              |                             |
|------------------|---------------------------|-----------------------------|
| DTU login        | Energydata login          | Sign up                     |
| Given name       |                           |                             |
| Surname          |                           |                             |
| Email            |                           |                             |
| Password         |                           | Please fill out this field. |
| Confirm Password |                           |                             |
| I agree to the ] | Ferms of Service and Priv | acy Policy                  |
|                  |                           |                             |

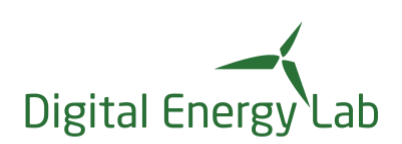

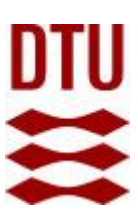

## 5. Find a data set

After log in you will be presented for a welcome page as shown in Figure 3. To the right you will see small graphical tiles representing each of the available data set in energydata.dk. Note, that data sets with no defined data streams are dimmed.

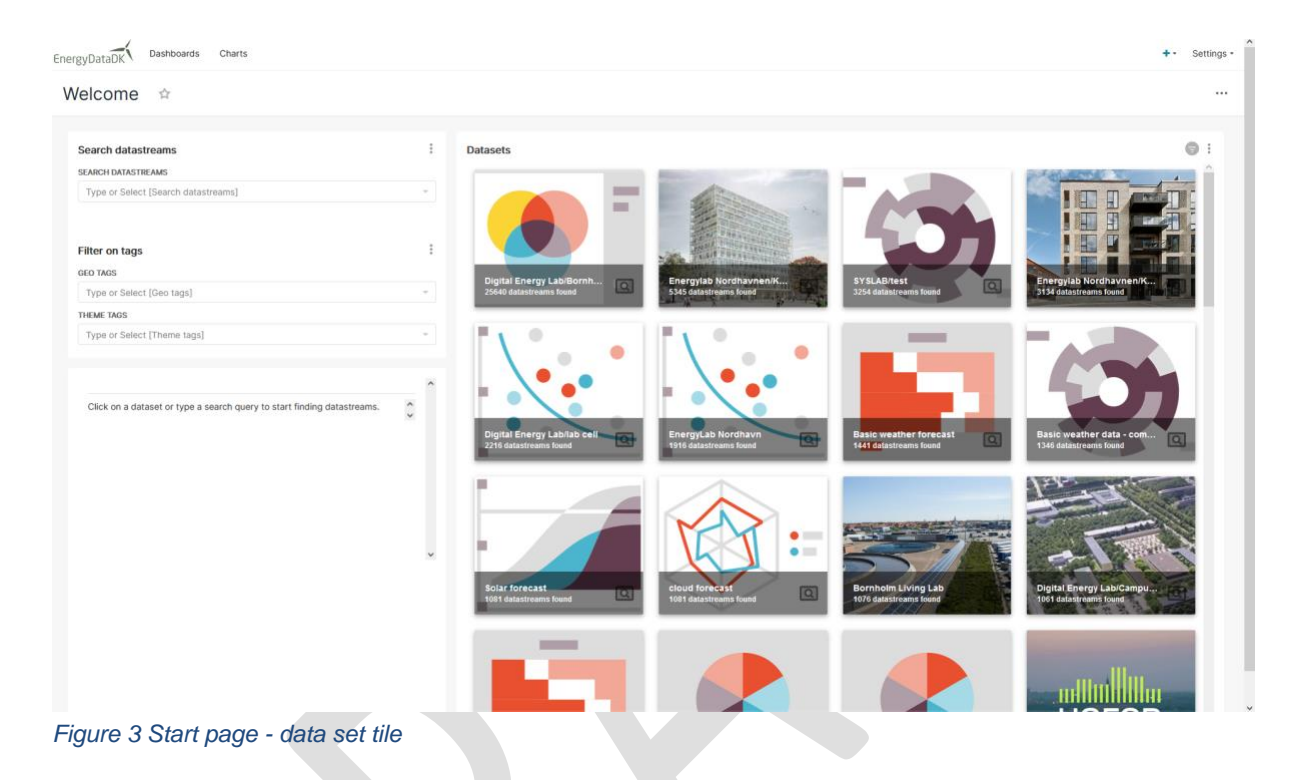

In the left part there is a search bar and a filtering form. In the search bar you can enter a search string for searching a data set. The search engine will search for a match in any part of the meta data and description of the available data sets. The search engine works like other search engines so you can enter e.g. "SGU" (Smart Grid Unit) and the search will find all data set that contains data streams with the search string (SGU) in its meta data or description. The result will be displayed as number of data streams that match the search string, see Figure 4

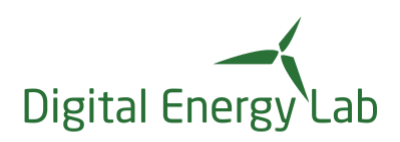

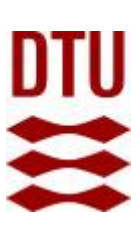

#### Welcome 🌣

| Search datastreams                                                      | :   | Datasets                                    |                                             |
|-------------------------------------------------------------------------|-----|---------------------------------------------|---------------------------------------------|
| SEARCH DATASTREAMS                                                      |     |                                             |                                             |
| SGU                                                                     | X ¥ |                                             |                                             |
| Filter on tags                                                          | :   |                                             |                                             |
| GEO TAGS                                                                |     | Energy ab Nordbayn                          | aerryul ab Nordbayyn/Dan                    |
| Type or Select [Geo tags]                                               |     | 64 datastreams found                        | datastreams found                           |
| THEME TAGS                                                              |     |                                             |                                             |
| Type or Select [Theme tags]                                             | 1   |                                             |                                             |
| Click on a dataset or type a search query to start finding datastreams. | \$  |                                             |                                             |
|                                                                         |     | PowerLab - RTDS Lab<br>No datastreams found | gital Energy Lab/Campu<br>datastreams found |
| oure 4 Search result simple search                                      |     |                                             |                                             |

In the above example the data set "EnergyLab Nordhavn" holds 64 data streams that match SGU, the other data sets do not contain any streams indicated by the "No data streams found" and the tiles are dimmed.

The search can be tailored by operators, e.g., you can search for SGU and exclude those that match "Rønne" by entering a search string as "SGU -Rønne". The search result will exclude SGU in Rønne, see Figure 5

| Welcome 🚖                                                               |     |                      |                                                  |
|-------------------------------------------------------------------------|-----|----------------------|--------------------------------------------------|
|                                                                         |     |                      |                                                  |
| Search datastreams                                                      | :   | Datasets             |                                                  |
| SEARCH DATASTREAMS                                                      |     | 1                    |                                                  |
| SGU - Rønne                                                             | × * |                      |                                                  |
|                                                                         |     |                      |                                                  |
| Filter on tags                                                          | :   |                      |                                                  |
| GEO TAGS                                                                |     | Energyl ab Nordhavn  | Energyl ab Nordbayn/Dan                          |
| Type or Select [Geo tags]                                               | ÷   | 48 datastreams found | No datastreams found                             |
| THEME TAGS                                                              |     |                      |                                                  |
| Type or Select [Theme tags]                                             | Ψ.  |                      | 1=1-1-1-1                                        |
|                                                                         |     |                      | - Mille                                          |
|                                                                         | ^   |                      |                                                  |
| Click on a dataset or tune a search query to start finding datastreams  | ^   | •=                   | - I The second                                   |
| click of a dataset of type a search query to start finding datastreams. | ~   |                      |                                                  |
|                                                                         |     | PowerLab - RTDS Lab  | Digital Energy Lab/Campu<br>No datastreams found |
|                                                                         |     |                      |                                                  |

Figure 5 Tailored search

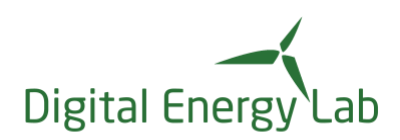

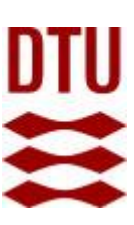

The search now finds 48 data streams.

Be aware that the search engine uses a fuzzy search algorithm meaning that it will find matches that are close to your search string but not necessarily an exact match, e.g., if you search for SGU frequency it will also show results for SGU fuse, because the words "frequency" and "fuse" are sufficient close to each other to make a "hit".

In the "Filter on tags" part you can apply filters to your search, see Figure 6 and only the data sets including streams that match the filter and search string will be presented.

| earch datastreams                                                       | :      | Datasets                                            |
|-------------------------------------------------------------------------|--------|-----------------------------------------------------|
| EARCH DATASTREAMS                                                       |        |                                                     |
| Type or Select [Search datastreams]                                     |        |                                                     |
|                                                                         |        |                                                     |
| ilter on tags                                                           | :      |                                                     |
| EO TAGS                                                                 |        |                                                     |
| Frederiks                                                               | •      | Digital Energy Lab/Bornh<br>25640 datastreams found |
| DK-DK2, Frederiksberg                                                   |        |                                                     |
| Create "Frederiks"                                                      |        |                                                     |
|                                                                         |        |                                                     |
|                                                                         | ^      |                                                     |
| Click on a dataset or type a search query to start finding datastreams. | ^      |                                                     |
|                                                                         | $\sim$ |                                                     |

Figure 6 Search filter

In the "geo tags" section you can enter a geographic location. The text field is a drop down presenting a list of all available geo tags. Available "geo tags" are all the declared "geo tags" when all data streams in energydata.dk are defined. The same principle applies to other "tags"

When you select a data set, the frame around the tile will be blue and to the left you will see a description of the data, see Figure 7.

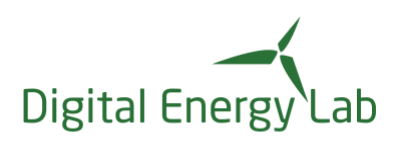

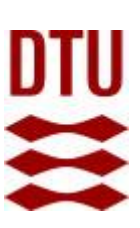

| Search datastreams                                                                                                    | Datasets                                              |
|----------------------------------------------------------------------------------------------------|-------------------------------------------------------|
| SEARCH DATASTREAMS Type or Select [Search datastreams]                                                                                                    | and the                                               |
| Filter on tags                                                                                                    | 5, 57                                                 |
| Type or Select [Geo tags]                                                                                                    | Digital Energy Lab/Bornh                              |
| THEME TAGS                                                                                                    |                                                       |
| Type or Select [Theme tags]       •         Filter by permission       :                                                                                                    |                                                       |
| ONLY SHOW DATASETS THAT I Type or Select [Only show datasets that I]                                                                                                    | Digital Energy Lab/lab cell<br>2216 datastreams found |
| Dataset info  Digital Energy Lab/lab cell  The PowerLab student lab facility in Lyngby consist of 25 lab cells. The measurements for voltage, current, power, reactive power, frequency and cosine phi are recorded. Data from in total 88 sensors (or outputs) for each lab cell is logged. Whenever there is a change in the measured output, the new value is recorded. | EnergyLab Nordhavn/Dan<br>584 datastreams found       |
| Q                                                                                                    |                                                       |

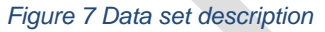

The search button will automatically select all data streams in the data set and these streams will be shown in the data stream window, see Figure 8

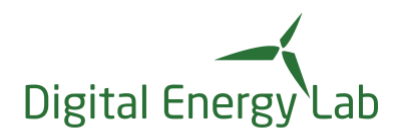

EnergyDataDK Dashboards Charts

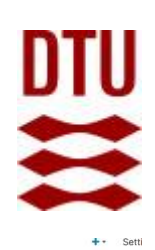

| ind and export data 🗠                                                                                                    |                                                      |                                                      |                                          |
|----------------------------------------------------------------------------------------------------|------------------------------------------------------|------------------------------------------------------|------------------------------------------|
| Search datastreams :<br>EFARCH DATASTREAMS<br>Type or Select [Search datastreams] -                                                                                 | Datasets to search                                   |                                                      | · · · ·                                  |
| Metadata columns (1) :<br>METADATA COLUMNS<br>Geo Tag X Theme Tag X .                                                                                               | Hest<br>errems Kosd                                  | Digital Energy Lablab cell<br>2216 datastreams found | ergyLab Nordhavn<br>16 datastreams found |
| Group by :<br>GROUP BY<br>Type or Select [Group by] •                                                                                                    | Datastreams<br>Q<br>SEARCH (2216)                    | STAGED (0)                                           | .↓<br>EXPORT                             |
| Preview timerange :                                                                                                    | Datastream                                           | Geo Tag                                              | Theme Tag                                |
| TIME RANGE 2022-04-26 < col < 2022-05-04 \$                                                                                                    | Voltage U31 OUTPUT 07 for lab cell 01////Measurem    | Lyngby Campus, DK-DK2                                | PowerLab facility                        |
| Datastream preview                                                                                                    | Power factor Cosj OUTPUT 02 for lab cell 06    Meas  | Lyngby Campus, DK-DK2                                | PowerLab facility                        |
|                                                                                                    | Voltage U31 OUTPUT 13 for lab cell 05   Measurement  | Lyngby Campus, DK-DK2                                | PowerLab facility                        |
|                                                                                                    | Breaker position indication OUTPUT 09 for lab cell 0 | Lyngby Campus, DK-DK2                                | PowerLab facility                        |
|                                                                                                    | Voltage U2 OUTPUT 02 for lab cell 06    Measurement  | Lyngby Campus, DK-DK2                                | PowerLab facility                        |
| No Desulte                                                                                                    | B Energy OUTPUT 09 for lab cell 01                   | Lyngby Campus, DK-DK2                                | PowerLab facility                        |
| No results uses returned for this watur. If you expected results to be returned                                                                                     | 22                                                   |                                                      |                                          |
| No results were returned for this query. If you expected results to be returned,<br>ensure any filters are configured properly and the datasource contains data for | Voltage U3 OUTPUT 02 for lab cell 06                 | Lyngby Campus, DK-DK2                                | PowerLab facility                        |

If the is a "padlock" symbol to the left of a data stream you are not granted access to the data stream. For getting access you must contact the data set owner. You this by "left clicking" on the padlock. A form appears, see Figure 9, and you can request by fulfilling the form. The data owner will receive a mail by the system and decide to grant you access.

| tr       | eam                                                                                                    | Theme tag                  |   |
|----------|----------------------------------------------------------------------------------------------------|----------------------------|---|
|          | 🕀 hub.energydata.dk                                                                                                    |                            |   |
| ct       | You do not have access to view this dataset.<br>You can send a request for access to the dataset owner.<br>Please provide any information relevant for your request. | ti                         | n |
| ot<br>ot | ОК                                                                                                    | ti<br><sup>Cancel</sup> ti | n |
|          |                                                                                                    |                            |   |

Figure 9 Request form a data set access

If you have access to the data streams and you select a stream, a preview of the data is shown in the preview window, see Figure 10

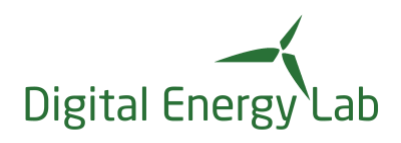

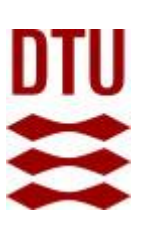

|                                       | Datastream                              | Theme Tag   | Geo Tag          |
|---------------------------------------|-----------------------------------------|-------------|------------------|
| Preview timerange                     |                                         |             |                  |
| TIME RANGE ^                          |                                         |             |                  |
|                                       | SGU Tejn Temperature top    measurement | Grid, power | Bornholm, DK-DK2 |
| Datastream preview (=2) :             |                                         |             |                  |
| -O- Max -O- Mean -O- Median -O- Min - |                                         |             |                  |
| 50                                    |                                         |             |                  |
|                                       |                                         |             |                  |
|                                       |                                         |             |                  |
|                                       |                                         |             |                  |
|                                       |                                         |             |                  |
| 25 27 28 29 30 May 2 3                |                                         |             |                  |
|                                       |                                         |             |                  |
|                                       |                                         |             |                  |

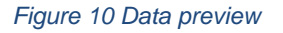

In the preview window you will see a plot for the:

- Max
- Mean
- Median
- Min

metrics for the default time range (one week). You can select / de-select the metrics by "clicking" on the icons. The time range can be adjusted by the glider below the plot or by selecting the "time range" box and adjust the start and end date, see Figure 11

| Group by                                                                                                    | <i>D</i> Edit time range                                                                                                   |          |
|----------------------------------------------------------------------------------------------------|----------------------------------------------------------------------------------------------------|----------|
| GROUP BY<br>Type or Select [Group by]                                                                                                    | RANGE TYPE                                                                                                    | <b>2</b> |
| DATEADD(DATETRUNC(DATETIME("now<br>), day), -7, day) :<br>DATEADD(DATETRUNC(DATETIME("now<br>), day), 1, day)<br>TIME RANGE<br>2022-04-28 < col < 2022-05-06 | Configure Advanced Time Range<br>START (INCLUSIVE)<br>DATEADD(DATETRUNC(DATETIME("now"), day), -7, day)<br>END (EXCLUSIVE) | 10       |
| Datastream preview                                                                                                    | DATEADD(DATETRUNC(DATETIME("now"), day), 1, day)                                                                           |          |
| 55                                                                                                    | Actual time range<br>2022-04-28 < col < 2022-05-06                                                                         |          |
| 50<br>45<br>40                                                                                                    | CANCEL APPLY                                                                                                    |          |

Figure 11 Adjusting start and stop dates

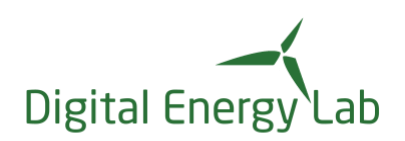

Please observe that:

- Observation inserted to a data stream, published via MQTT API, with a time stamp within last two hours are immediately shown in the preview and are included in the export.
- Observation inserted to a data stream, published via MQTT API, with a time stamp within 80 days but older than 2 hours are immediately included in the export but can be delayed in the preview with up to two hours.
- Observation inserted to a data stream, published via MQTT API, with a time stamp older than 80 days can be delayed the preview and export with up to two hours.
- Observation inserted via the batch upload API can be delayed in the preview and export with up to two hours.

## 6. Access a data set

At signup to energydata.dk you will be granted access to the public available data sets. Even the data sets are public available there will be some licensee's conditions that you will have to comply with. You will find these licensee's conditions in the description part for the data set, see Figure 12.

You are responsible for respecting these conditions.

Other available data sets will be shown as tiles, see Figure 3. If you are not granted access to the data set, you will only be able to read the data set description. From here it shall also appear who you must contact to be granted access.

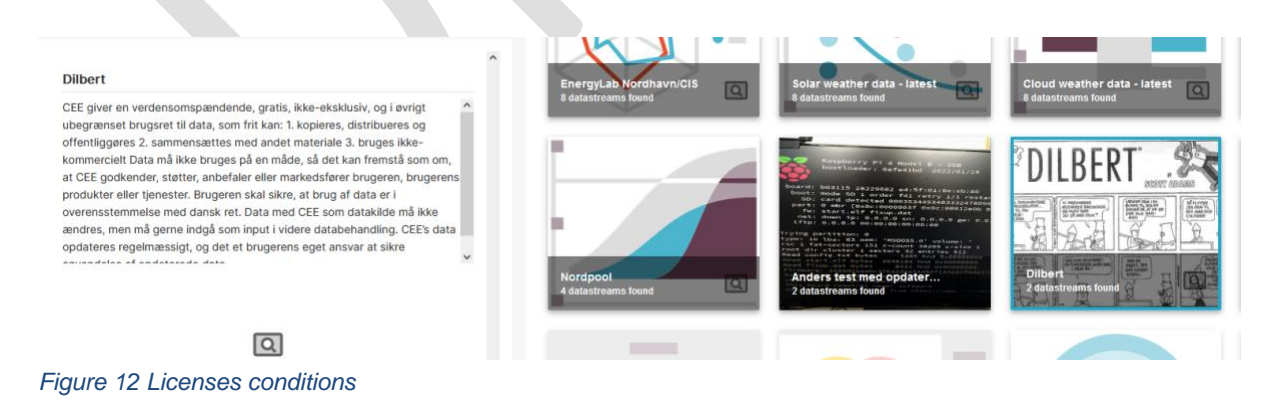

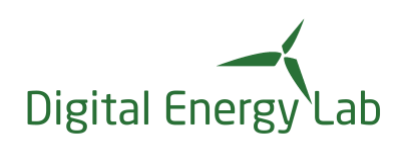

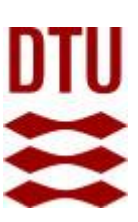

## 7. Data export

All data sets where you have a read access granted can be exported i.e., you can download the complete data set or a subset. Read access is indicated by a "padlock" in the data stream window, see Figure 8. A "padlock" indicates no access. The export of a data set results in a link to a csv file, that can be downloaded. The link is sent in a mail to the email address in your profile. You select a stream to be included in the export by check-marking the box to the left of the data stream, see Figure 13

| Data | istreams                                               |            | Ð 🖘                |
|------|--------------------------------------------------------|------------|--------------------|
|      | Q<br>SEARCH (29)                                       | STAGED (2) | ↓<br>EXPORT        |
|      | Datastream                                             | Theme Tag  | Geo Tag            |
|      |                                                        |            |                    |
|      | Observed mean wind direction the past hour at Nexø     | Weather    | Bornholm, DK-DK2   |
|      | Observed mean wind speed the past hour at Copenh       | Weather    | Copenhagen, DK-DK2 |
|      | Observed mean intensity of global radiation in the lat | Weather    | Bornholm, DK-DK2   |
|      | Observed maximum temperature past hour at DMI - D      | Weather    | København, DK-DK2  |
|      | Observed minimum temperature past hour at DMI - D      | Weather    | København, DK-DK2  |
|      | Observed minimum temperature past hour at Hamme        | Weather    | Bornholm, DK-DK2   |
|      | Observed minimum temperature past hour at Nexø         | Weather    | Bornholm, DK-DK2   |
|      | Observed maximum temperature past hour at Nexø         | Weather    | Bornholm, DK-DK2   |
|      | Observed mean temperature past hour at Nexø - DMI      | Weather    | Bornholm, DK-DK2   |
| -iau | Observed mean wind direction the past hour at Ham      | Weather    | Bornholm. DK-DK2   |

In the "staged" tab you can see which data streams that has been selected for export. This can be beneficial if the data set contains many streams, as in this example where there are 29 streams.

In the "export" tab the export is configured and initiated, see Figure 14

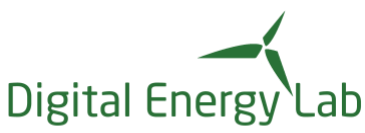

Datastreams

| ergy Lab                                                      |                 |                              |             |  |
|---------------------------------------------------------------|-----------------|------------------------------|-------------|--|
|                                                               |                 |                              |             |  |
| H (29)                                                        | STAG            | ✓ ED (2)                     | ↓<br>EXPORT |  |
| Export 2 datastreams<br>Export the staged datastreams         | s to csv format |                              | <br>        |  |
| Filename                                                      | 2022 13-31-34   |                              |             |  |
| Energydata export 13-07-2                                     |                 |                              |             |  |
| Energydata export 13-07-2<br>A .csv extension will be added a | utomatically.   |                              |             |  |
| A .csv extension will be added a<br>Export data from          | utomatically.   | Export data to<br>07/13/2022 |             |  |

#### Figure 14 Data stream export

Per default the export file is named "Energydata export dd-mm-yyyy HH-MM-SS", i.e. date and time for the export but you can select another name according to your preferences, e.g., the data set that is exported.

The export file is a csv file that can be imported into whatever application you prefer. The file contains a column for each stream selected for the export plus a column that contains the time stamp for the observation. Each column heading is named according to this:

<data stream name>|<data stream topic>|<data stream property ID>

The "topic" and "property ID" are useful to know and needed if you want to use the data APIs.

#### 8. Your own data

You can manage your own data sets and create new data sets for your projects. Select the "Setting" in the dropdown menu the in the upper right corner and chose the "Datasets" option, see Figure 15

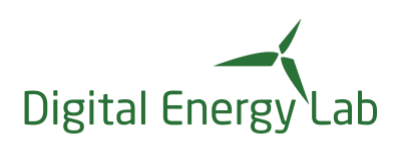

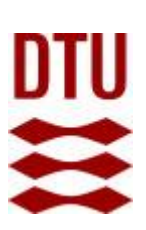

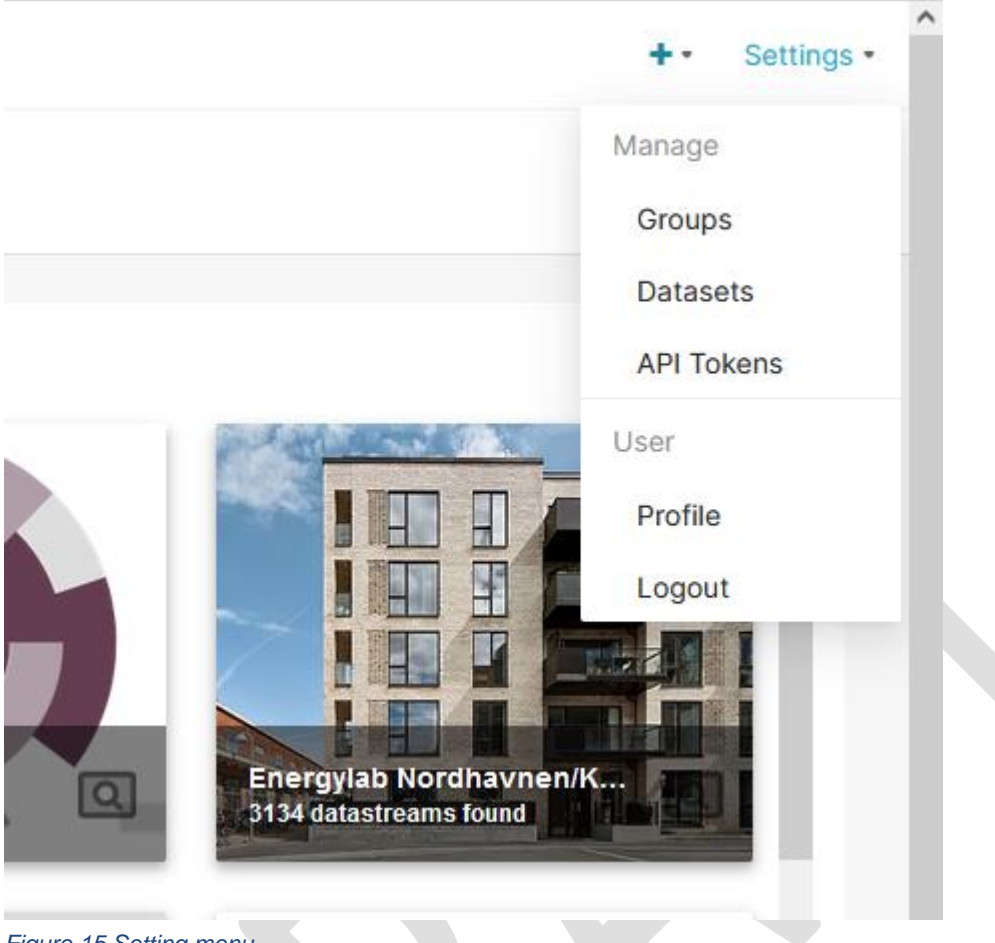

Figure 15 Setting menu

Then you will be presented for all the data sets you have ownership of, i.e., also data sets others have created and granted you ownership to see Figure 16 if in tile mode

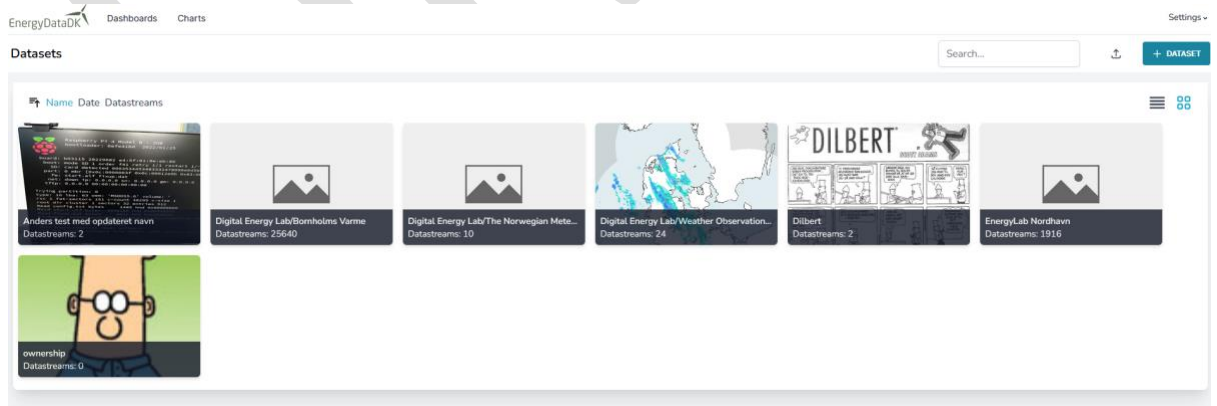

Figure 16 My data sets, tile mode

or as in Figure 17 if in list mode.

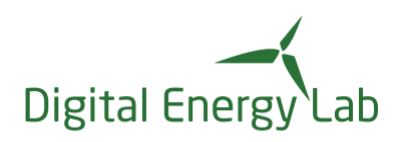

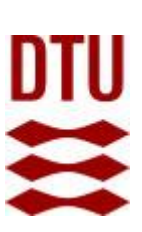

Dashboards Charts EnergyDataDK Datasets Search <u>1</u> DATASE ➡ Name Date Datastreams 88 Anders test data set Created: 2022-07-13 14:37:00 This data set is created for test purpose and to be used in writting the user guide fro energydata.dk Datastreams: 0 **Bornholm Living Lab** Created: 2020-06-10 12:50:00 Bornholm Living Lab Datastreams: 1076 Bornholm Living Lab -- bornholm.energydata.dk -- one minute data Created: 2021-03-15 10:41:00 ABB Network Manager data. Measurements fetched for the web-site bornholm.energydata.dk using OPC. One minute real-time. Datastreams: 42 BOSS Created: 2021-11-30 13:02:00 Figure 17 My data sets, list mode

You switch between tile and list mode by clicking the icons in the upper right corner.

#### 8.1 How to create a new data set

To create a new data set, select "+data set" button in the upper right corner (Figure 17) and complete the formular that appears, see Figure 18

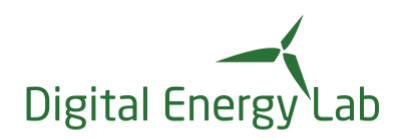

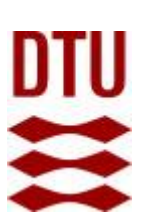

| New dataset                      |                       |  |  |  |  |  |  |
|----------------------------------|-----------------------|--|--|--|--|--|--|
| Dataset name                     | MQTT topic prefix     |  |  |  |  |  |  |
| testfordocumentation2            | testfordocumentation2 |  |  |  |  |  |  |
| Description                      |                       |  |  |  |  |  |  |
| Heading 🛊 Sans Serif 🛊 B I U 🔺 🎆 |                       |  |  |  |  |  |  |
| testfordocumentation2            |                       |  |  |  |  |  |  |
| No image selected                |                       |  |  |  |  |  |  |
|                                  | Create                |  |  |  |  |  |  |

Figure 18 Creating a data set

Spend some time describing your data set – this way others can read about and understand the content of the data set and you may yourself need it for later reference, if you must go back to your data set later. You can add a picture illustrating the content. This picture will be shown in the date set tile window, see Figure 3.

The MQTT prefix is a prefix for all data stream topics. The prefix must be unique and identify the data set.

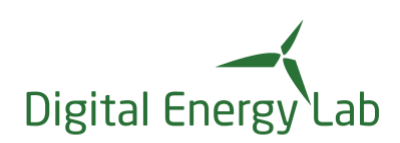

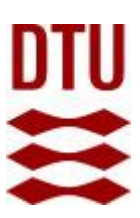

8.1.1 Add a data stream to a data set

The "+ data stream" button in Figure 19 allows you to add a new data stream to the data set; type the data stream name and press "Add", see Figure 20

| Data<br>=n t | streams<br>Name Date Properties 🗞 |  |
|--------------|-----------------------------------|--|
| «            |                                   |  |
|              | + New datastream                  |  |
| Figure 197   | Add first data stream             |  |
| Datas        | streams                           |  |
| = <u>n</u> N | ame Date Properties 🗞             |  |
| «            |                                   |  |
|              | test Add                          |  |

Figure 20 Adding a new data stream

Then you must complete the form, see Figure 21, that appear when pressing the button.

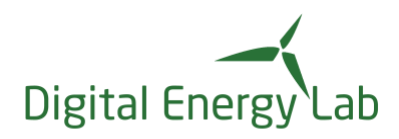

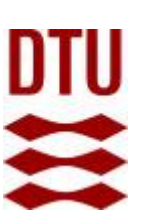

| Data       | streams               |   |         |              |                     |         |          |           |      |   |
|------------|-----------------------|---|---------|--------------|---------------------|---------|----------|-----------|------|---|
| ≓† N       | ame Date Properties 🗞 |   |         |              |                     |         | s        | earch     |      | £ |
| «          |                       |   |         |              |                     |         |          |           |      | » |
| n <b>:</b> | test                  | 9 | Comment | Data license | GDPR classification | Geo tag | Location | Organizat | tion |   |
|            | test Add              |   |         |              |                     |         |          |           |      |   |
|            | Save all changes      |   |         |              |                     |         |          |           |      |   |

Figure 21 Data stream definition

The "upload" button allows, see Figure 22, allows you to upload a data stream definition file where you can add several new data streams by importing a data stream definition file. A guidance for the file format is available, see Figure 23.

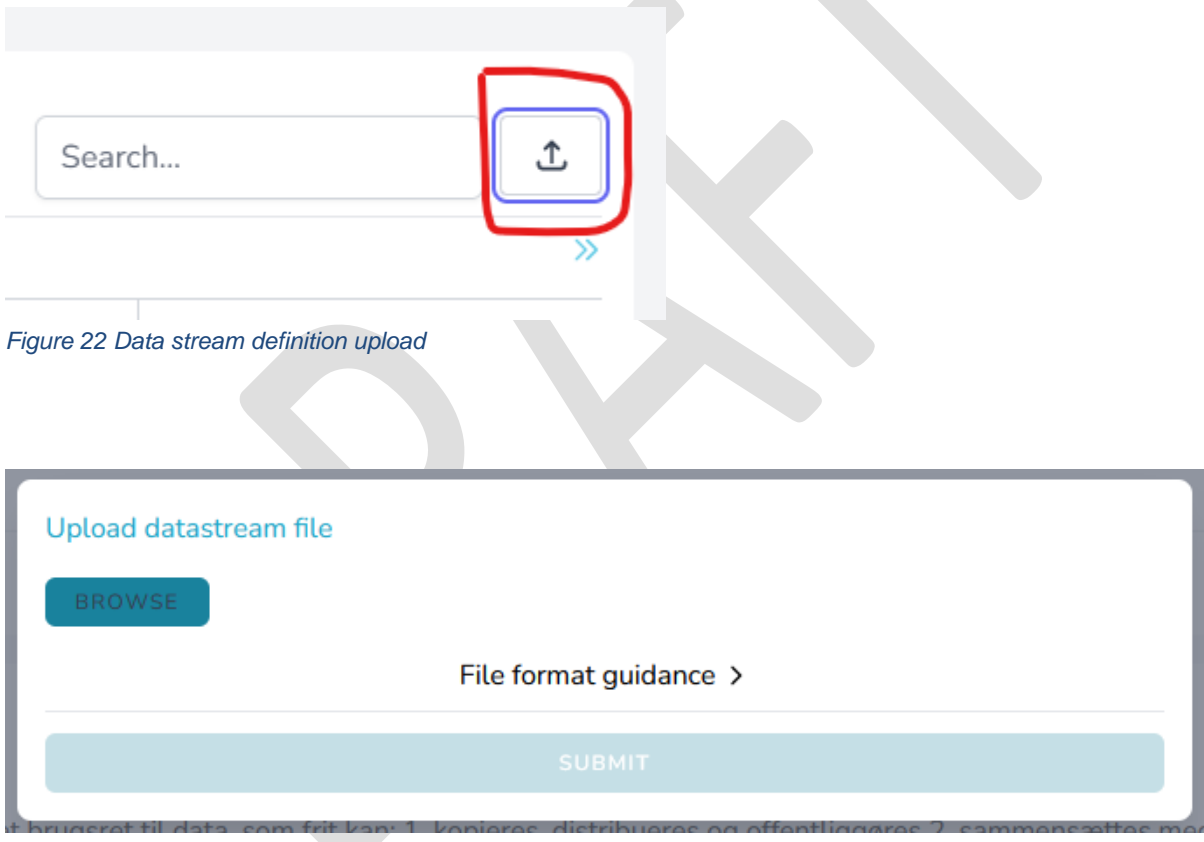

Figure 23 Data stream definition upload

You will be notified by mail about the outcome of the upload.

#### 8.1.2 Inserting data to a data set

You can insert data to your data set (data stream) by using one of API's, see 8.2

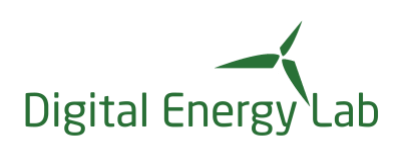

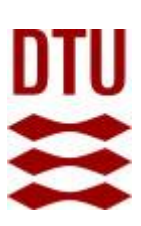

#### 8.2 Access your data set via an API

You can access your data set via one of these methods:

- Batch import data via API
- Fetch data via API
- Connect via MQTT API
- Export

To do so, you need a *token*, the token serves as userID & password to verify that you are allowed to access the data set.

To create a token, select the "API Tokens" in the "Setting menu" in Figure 24

| + • Settings •                |  |
|-------------------------------|--|
| Manage                        |  |
| Groups                        |  |
| Datasets                      |  |
| API Tokens                    |  |
| User                          |  |
| Profile                       |  |
| Logout                        |  |
| Figure 24 Setting - API Token |  |

An API token creation formular as in Figure 25 appears. Assign a name for new token, the name is used when managing your token in the system, choose a name that is associated with usage of the token.

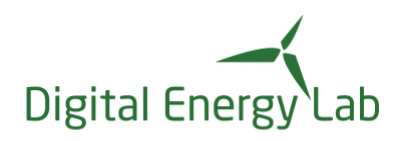

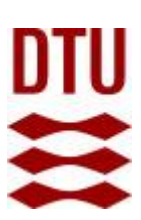

| Name Allow token to p Batch import Fetch data fro | erform the following operations<br>: data<br>om datasets via API |                                                  | Token type Deploy token Create export jobs Connect to mqtt and read / w | rite data in realtime      |              | ~    |
|---------------------------------------------------|------------------------------------------------------------------|--------------------------------------------------|-------------------------------------------------------------------------|----------------------------|--------------|------|
| Allow the toke                                    | en to make use of the following                                  | licenses                                         |                                                                         |                            | Q token test |      |
| P                                                 | ermission ↑↓                                                     | Dataset (ID)   ↑↓                                |                                                                         | Permission obtained via gr | oup î↓       |      |
| R                                                 | ead                                                              | Anders test data set 2 used for group, license a | nd token test (82)                                                      | Anders testgruppe 2        |              |      |
|                                                   | /rite                                                            | Anders test data set 2 used for group, license a | nd token test (82)                                                      | Anders testgruppe 2        |              |      |
|                                                   | /rite                                                            | Anders test data set 2 used for group, license a | nd token test (82)                                                      | test3                      |              |      |
| O                                                 | wner                                                             | Anders test data set 2 used for group, license a | nd token test (82)                                                      | Owners of dataset 82       |              |      |
|                                                   |                                                                  |                                                  |                                                                         |                            | CR           | EATE |

Figure 25 API token formular

Select the type of token (personal or deployment), note their different usage:

#### **DEPLOY TOKENS**

Deploy tokens are explicitly allowed to do certain operations on specific datasets, and should be used when deploying devices and similar, out in the world. If these devices are compromised, the token has very limited access. You can link any of the licenses you have via group memberships to the token

#### PERSONAL ACCESS TOKENS

These tokens carry all the same rights as the user issuing them. They should be used only on the user's own computer for local development. WARNING: If compromised this token can do be used to access everything you can.

For deployment tokens select for which of the APIs the token will be used, multiple selections are allowed and finally select which combination of permission, data set and group, the token will be used for see Figure 26. You can use the search box to find the data set, see Figure 26.

A personal token grant you access to all the data sets where you have access and for all API, therefore you shall do no selection in Figure 26.

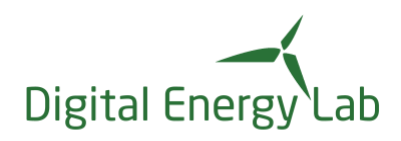

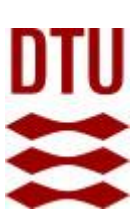

| Name<br>Allow toker | n to perform the following operatio | ons                                              | Token type<br>Deploy token   |                                                    | ~    |
|---------------------|-------------------------------------|--------------------------------------------------|------------------------------|----------------------------------------------------|------|
| 🛃 Batch ir          | mport data                          |                                                  | Create export jobs           |                                                    |      |
| Eetch d             | ata from datasets via API           |                                                  | Connect to mqtt and read / v | vrite data in realtime                             |      |
| Allow th            | e token to make use of the followi  | ng licenses                                      |                              | Q token test                                       |      |
|                     | Permission ↑↓                       | Dataset (ID)   ↑↓                                |                              | Permission obtained via group $\uparrow\downarrow$ |      |
|                     | Read                                | Anders test data set 2 used for group, license a | and token test (82)          | Anders testgruppe 2                                |      |
|                     | Write                               | Anders test data set 2 used for group, license a | and token test (82)          | Anders testgruppe 2                                |      |
|                     | Write                               | Anders test data set 2 used for group, license a | and token test (82)          | test3                                              |      |
|                     | Owner                               | Anders test data set 2 used for group, license a | and token test (82)          | Owners of dataset 82                               |      |
|                     |                                     |                                                  |                              | CR                                                 | EATE |

Figure 26 Create an API token

The tokens you have created are listed in the "Manage API Tokens" list which you find below the API create formular, see Figure 27

| Manage API Tokens                                                                             | TokenForDocumentation2        |                            | View | Delete |
|-----------------------------------------------------------------------------------------------|-------------------------------|----------------------------|------|--------|
| You may delete any of your existing tokens or token licenses if<br>they are no longer needed. |                               |                            | 1011 | Detete |
|                                                                                               | GreenLabSkiveBatchWrite       | Last used 2022-07-12 14:17 | View | Delete |
|                                                                                               | tales for different disc      |                            |      |        |
|                                                                                               | token for dokumentation       |                            | View | Delete |
|                                                                                               | SGUtokentest                  |                            | View | Delete |
|                                                                                               |                               |                            |      |        |
|                                                                                               | WriteTokenForDataSet82        |                            | View | Delete |
|                                                                                               | WriteTokenForDataSet82-token2 |                            | View | Delete |
|                                                                                               |                               |                            |      |        |
|                                                                                               | tokenfor2datatsets            |                            | View | Delete |
|                                                                                               | TokenForDocumentation         |                            | View | Delete |
|                                                                                               |                               |                            |      |        |
|                                                                                               |                               |                            |      |        |

Figure 27 Manage token list

If you select "View" for a token you can see the details for that token, see Figure 28

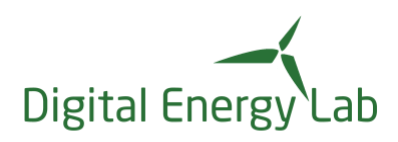

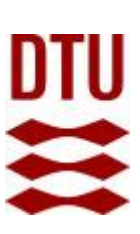

TokenForDocumentation2

| Permissions                                                                                                    |                                 |                                           |                    |                             |  |  |
|----------------------------------------------------------------------------------------------------|---------------------------------|-------------------------------------------|--------------------|-----------------------------|--|--|
| Batch import                                                                                                    | data                            | Create expor                              | Create export jobs |                             |  |  |
| Fetch data from the second second | om datasets via API             | Connect to m                              | oqtt and read / v  | vrite data in realtime      |  |  |
| Licenses                                                                                                    |                                 |                                           | C EXPORT           | Q Keyword Search            |  |  |
| Active ↑↓                                                                                                    | Permission $\uparrow\downarrow$ | Dataset (ID)                              |                    | Permission obtained via gro |  |  |
| ✓                                                                                                    | Write                           | Anders test data set 2 used for group, li | cense an           | Anders testgruppe 2         |  |  |
| ~                                                                                                    | Write                           | Anders test data set 2 used for group, li | cense an           | test3                       |  |  |
| <                                                                                                    |                                 |                                           |                    | >                           |  |  |
|                                                                                                    |                                 |                                           |                    | CLOSE                       |  |  |
| -<br>Figure 28 Toker                                                                                                    | n details                       |                                           |                    |                             |  |  |

Further you can delete the token. If you delete a token, it is no longer valid and the usage in the APIs will fail. The same will happen if you revoke the license associated with the token. If you later grant a similar license again, the token will not be associated with a new license, you must create a new token for the new "group - data set – license" relationship.

#### 8.3 How to manage an existing data set

To manage one of your data sets, mouse over either the data set tile if in tile mode (Figure 16) or the data set list if in list mode (Figure 17). Select a data and a window as in Figure 29 will appear.

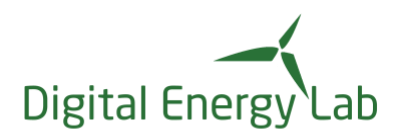

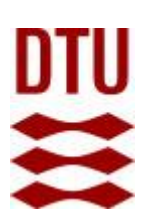

| < A                                                                                                    | nders test data set for alarm test                                                                                                    | Details | Owners Licenses Publish |         |              |                     |         |          |
|----------------------------------------------------------------------------------------------------|----------------------------------------------------------------------------------------------------|---------|-------------------------|---------|--------------|---------------------|---------|----------|
| ර<br>#<br>ම<br>ම                                                                                          | O Created at 2022-07-13 14:37:00     Description       # Number of datastream: 6     This is my heading       @ Last received data: 2022-09-12 12:07:00     and here comes a subheading       P Addic Access: Name     This data set is created for test purpose and to be used in writing the user guide fro energydata.dk:       Updated for test purpose automatic     Updated for test purpose automatic       Updated for test purpose     Updated for test purpose automatic |         |                         |         |              |                     |         |          |
| Create dataset alarm     Create dataset dataset     dataset dataset     dataset dataset     any bogs? yes |                                                                                                    |         |                         |         |              |                     |         |          |
| Data                                                                                                    | streams                                                                                                    |         |                         |         |              |                     |         |          |
| ≡ <sub>1</sub>                                                                                            | Name Date Properties 🗞                                                                                                    |         |                         |         |              |                     | Search  | Ì.       |
| «                                                                                                    |                                                                                                    |         |                         |         |              |                     |         | »        |
| :                                                                                                    | andertestpseudostream                                                                                                    | 13      | Ckan references         | Comment | Data License | GDPR classification | Geo tag | Location |
| :                                                                                                    | anderstestpseudoint                                                                                                    | 13      | Ckan references         | Comment | Data License | GDPR classification | Geo tag | Location |
| :                                                                                                    | anderstestpseudodouble                                                                                                    | 13      | Ckan references         | Comment | Data License | GDPR classification | Geo tag | Location |
| :                                                                                                    | Dilbert power production                                                                                                    | 13      | Ckan references         | Comment | Data license | GDPR classification | Geo tag | Location |
| :                                                                                                    | Dilbert power production1                                                                                                    | 13      | Ckan references         | Comment | Data license | GDPR classification | Geo tag | Location |
| :                                                                                                    | Dilbert power production2                                                                                                    | 13      | Ckan references         | Comment | Data license | GDPR classification | Geo tag | Location |
|                                                                                                    | + New datastream                                                                                                    |         |                         |         |              |                     |         |          |

Figure 29 Selecting a data set for managing

Selecting "Edit dataset details", you will access a form where you can update the name, description for the data set and the image, see Figure 30

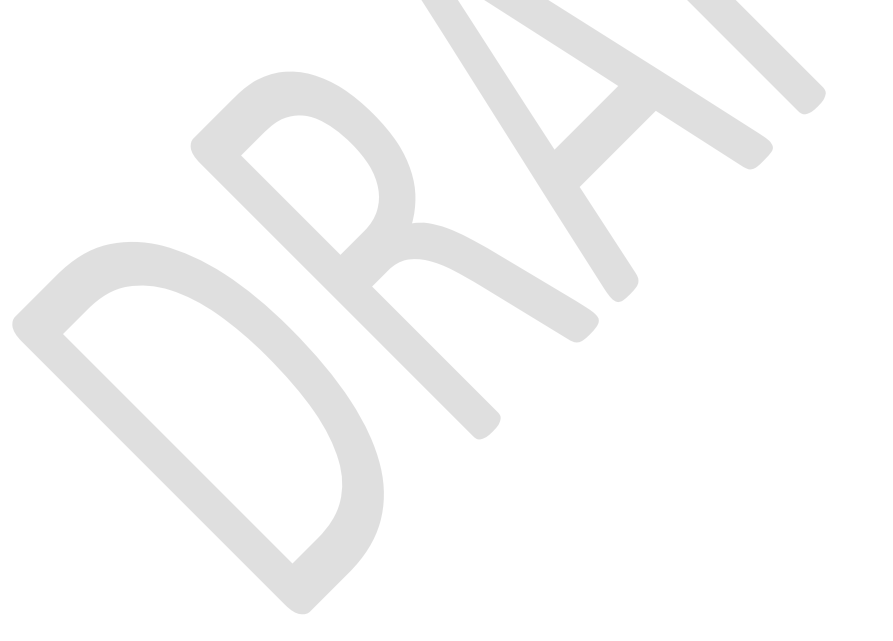

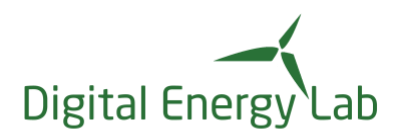

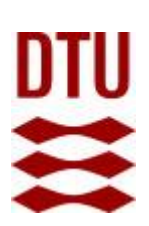

| Dataset name                                                                                                    |                                              | MQTT topic prefix                          |
|----------------------------------------------------------------------------------------------------|----------------------------------------------|--------------------------------------------|
| Anders test data set for all                                                                                                    | arm test                                     | MQTT topic prefix                          |
| escription                                                                                                    |                                              |                                            |
| Heading  \$ Sans Serif                                                                                                    | ŧ                                            |                                            |
| and here comes<br>his data set is created for tes<br>Updated for test purpose<br>st items:<br>• first<br>• second<br>• third<br>ny bugs? yes | a subheading<br>st purpose and to be used ir | n writing the user guide fro energydata.dk |
| J                                                                                                    |                                              |                                            |
| //                                                                                                    |                                              | <u>م</u>                                   |
| New image                                                                                                    |                                              | Ш                                          |

From the top menu bar (Figure 21) there are 4 tabs: "Details", "Owners", "Licenses" and "Publish". "Details" are by default selected.

In the top form there is general information about the data set; when it was created, number of data streams etc. In the lower form all the data streams are listed,

When you mouse over a data stream tag a pencil will appear for the data stream, see Figure 31 and you can edit the tag. For optional tags a bin icon is shown and the tag can be deleted.

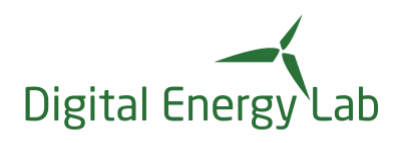

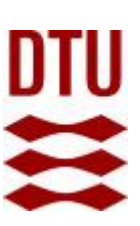

| <b>=</b> ↑ ►<br>≪ | Pr Name Date Properties ⊗<br>≪      |    |                     |         |              |                     | Sear    | ch       | ) <b>1</b> |
|-------------------|-------------------------------------|----|---------------------|---------|--------------|---------------------|---------|----------|------------|
| ;                 | guptime test alarm testing stream 1 | 13 | Ckan references 🥒 🍿 | Comment | Data license | GDPR classification | Geo tag | Location |            |
| :                 | guptime test alarm testing stream 2 | 13 | Ckan references     | Comment | Data license | GDPR classification | Geo tag | Location |            |
|                   | + New datastream                    |    |                     |         |              |                     |         |          |            |

Figure 31 Selecting a data stream for editing

#### 8.4 Sharing your data

For others to benefit from your data or to collaborate, you can share your data with other users of energy.data.dk. You can do this by granting access to your data sets. Access rights are assigned to a "group" and all members of the group share the same privileges. A data set is linked to one or more groups. This is illustrated in Figure 32

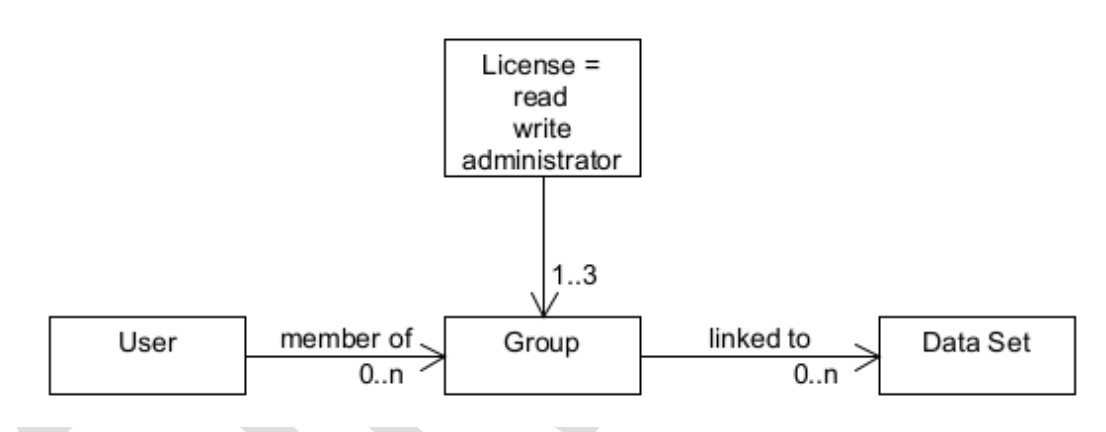

Figure 32 Group - user - data set relation

Please note that a user can be a member of several groups and several of these groups can have access to the same data set, so if you need to revoke access to a data set for a user be sure to examine all groups linked to the data set.

#### 8.4.1 Creating a group

Go to the setting menu, see Figure 15 and select the "Group menu". A form as shown in Figure 33 appears.

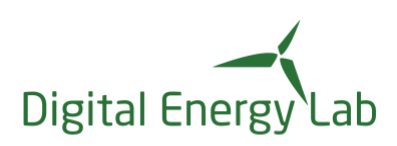

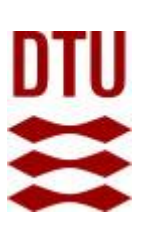

| EnergyDataDK Dashboar | ds Charts                        |                | Settings ~                                      |
|-----------------------|----------------------------------|----------------|-------------------------------------------------|
| Groups                |                                  | + GROUP SHOW A | LL C EXPORT Q Keyword Search                    |
| Name ↑↓               | Description $\uparrow\downarrow$ | Role 1↓        | Membership Expiration Date $\uparrow\downarrow$ |
| GreenLab test         | Vi tester adgang                 | Administrator  | No Expiration                                   |
| INILAB TEST           | Group for testing features       | Member         | No Expiration                                   |
| Anders testgruppe     | gruppe til test og dokumentation | Administrator  | No Expiration                                   |
| Anders testgruppe 2   | test for multiple grupper        | Administrator  | No Expiration                                   |
|                       |                                  |                |                                                 |

#### Figure 33 Group menu

The list shows all the groups that you are either members of or administrator for.

Create a new group by pressing the "+ group menu" and complete the form in Figure 34

| Create new group<br>Create a group and use it to control access to datasets. Once created   | Name       | Description       |             |
|---------------------------------------------------------------------------------------------|------------|-------------------|-------------|
| you can add users to the group, and grant permissions to datasets you<br>own for the group. | Group Name | Group Description |             |
|                                                                                             |            | CR                | EATE CANCEL |
|                                                                                             |            |                   |             |

Figure 34 Create new group

When you press the "create" button a new form appear as shown in Figure 35

| EnergyDataDK Dashb                                   | pards Charts                 |                                                       |                                 |                                 |                                                                           |          | Settings -       |
|------------------------------------------------------|------------------------------|-------------------------------------------------------|---------------------------------|---------------------------------|---------------------------------------------------------------------------|----------|------------------|
| < dilbert test Detail                                | dilbert test Details Members |                                                       |                                 |                                 |                                                                           |          |                  |
| Group Details<br>Information about dilbert test.     |                              | Name<br>dilbert test<br>Description<br>for documenion |                                 |                                 | Created By<br>Anders Christian Laage<br>Created At<br>2022-05-06 08:06:00 |          |                  |
| Membership details<br>Your current membership in 'di | lbert test'                  |                                                       |                                 |                                 |                                                                           | C EXPORT | Q Keyword Search |
| Active ↑↓                                            | Role 1↓                      | Added by $  \downarrow $                              |                                 | Added at $  \downarrow $        | Membership Expiration Date $~\hat{\uparrow} \downarrow$                   |          |                  |
| ¥                                                    | Administrator                | Anders Christian Laage                                |                                 | 2022-05-06 08:06:00             | No Expiration                                                             |          |                  |
|                                                      |                              |                                                       |                                 |                                 |                                                                           |          |                  |
| License details<br>These licences are granted to a   | Il members of 'dilbert test' |                                                       |                                 |                                 | + LICENSE                                                                 | C EXPORT | Q Keyword Search |
| Active ↑↓                                            | Dataset (ID) ↑↓              | Permission 1↓                                         | Granted By $\uparrow\downarrow$ | Granted At $\uparrow\downarrow$ | Expiration Date $\uparrow\downarrow$                                      | Rev      | oke              |
|                                                      |                              |                                                       | Q No active license             | es assigned to this group       |                                                                           |          |                  |

#### Figure 35 Group details

From this form (Figure 35) you can grant a license to a group see 8.4.2 or members see 8.4.3

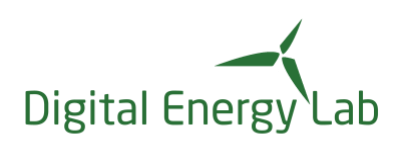

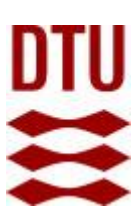

#### 8.4.2 Assigning a license to a group

To assign a license to a group go to the group details form (see Figure 35) and press the "+license" button. The form in Figure 36 will appear. In this form select the "permission" and eventually an expiration date, the "Terms" is for future use. Link the license to a data set from the list. Repeat the procedure if you need to assign more than one permission or grant it to additional data sets.

| ergyDataDK Dashboards Charts                                                                                                    |                                                                                        | Se                                                                |  |
|----------------------------------------------------------------------------------------------------|----------------------------------------------------------------------------------------|-------------------------------------------------------------------|--|
| Grant license to group 'test for<br>documentation'<br>All users in the group will be able to use<br>the license for data access. You can revoke<br>a license access at any time | Terms Permission Please selec                                                          | t a permission                                                    |  |
| Optionally add a short description og link<br>to the terms governing the use of the<br>license for data access.                                                                 | Expiration Date                                                                        |                                                                   |  |
| Adding an expiration date will<br>automatically invalidate the license when<br>the expiration time is passed.                                                                   | a date will<br>late the license when Select dataset to apply license for:<br>s passed. |                                                                   |  |
|                                                                                                    | Dataset (ID)                                                                           | Created at $\uparrow \downarrow$ Created By $\uparrow \downarrow$ |  |
|                                                                                                    | EnergyLab Nordhavn/fuelshift (18)                                                      | 2018-11-28 10:05:00                                               |  |
|                                                                                                    | EnergyLab Nordhavn/HOFOR (16)                                                          | 2018-11-13 08:36:00                                               |  |
|                                                                                                    | Anders test data set (81)                                                              | 2022-07-13 14:37:00 Leni-tand Møllsøe                             |  |
|                                                                                                    | EnergyLab Nordhavn (6)                                                                 | 2017-12-14 12:17:00                                               |  |
|                                                                                                    | Energylab Nordhavnen/KNX/Frihavnstårne                                                 | t (14) 2018-09-18 10:20:00                                        |  |
|                                                                                                    | Energylab Nordhavnen/KNX/KPC (13)                                                      | 2018-09-12 10:49:00                                               |  |

Figure 36 Linking license to a data set

#### 8.4.3 Adding members to a group

To add members to the group, select the "member" tab in the upper left corner, Figure 35.

#### Add new form as shown in Figure 37 appears

| EnergyDataDK Da                            | shboards Charts |                        |                        |                     |                                      | Settings ~       |
|--------------------------------------------|-----------------|------------------------|------------------------|---------------------|--------------------------------------|------------------|
| < dilbert test                             | Details Members |                        |                        |                     |                                      |                  |
| Memberships<br>All members in 'dilbert tes | e               |                        |                        |                     | + ADD MEMBER                         | Q Keyword Search |
| Active 1↓                                  | Role ↑↓         | Name 1↓                | Created By ↑↓          | Created At ↑↓       | Expiration Date $\uparrow\downarrow$ | Actions          |
| ×                                          | Administrator   | Anders Christian Laage | Anders Christian Laage | 2022-05-06 08:06:00 | No Expiration                        |                  |

Figure 37 Add member form

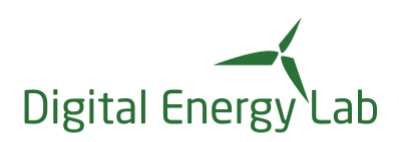

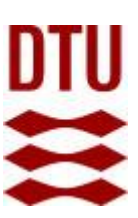

Press the "+add member" button and (another 😊 ) new form appears as shown in Figure 38

| Add member to 'dilbert test'<br>Add a member to group 'dilbert test', and choose the membership<br>type. Users given the 'Administrator' role within the group can fully<br>atter all group information and memberships.<br>Please note: The email must already be registered for a valid user. | Email<br>enail@example.com<br>Role<br>Member v | Expiration Date |
|----------------------------------------------------------------------------------------------------|------------------------------------------------|-----------------|
|                                                                                                    |                                                | ADD CANCEL      |

Figure 38 Member details form

Enter the new group member (user) email address, the role he/she shall take. Here you can select (ordinary) member or administrator. A member can access the data the group is granted access to, an administrator can further also manage (edit) the group.

You can set an expiration date; this can be useful if you want to automatically revoke the membership e.g. when the project ends.

### 8.5 Monitor a data set

You can supervise your data streams in your data sets if data is published via the MQTT publish service. If you have one or more scripts feeding data to your data sets via the MQTT publish you can set up a supervision that will supervise if data is received within a frequency that you define and the received values are within a range you define. If the data feed fails to comply with your settings an alarm will be raised and you will be notified by mail.

The create a supervision select the "alarms" option in the setting menu, see Figure 39.

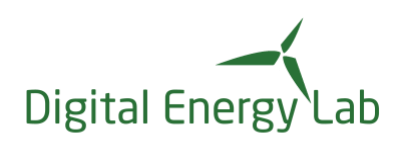

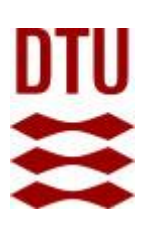

|     | Settings 🗸                | ? : |
|-----|---------------------------|-----|
|     | Manage                    |     |
|     | Groups                    |     |
|     | Datasets                  |     |
|     | Api Tokens                |     |
| 1   | Alarms                    |     |
|     | User                      |     |
| 2   | Profile                   |     |
| ε   | Permissions               |     |
|     | Logout                    |     |
| Fig | ure 39 Alarm setting menu |     |

New window with two tabs appears; "Alarm log" and "Alarms". In the "Alarm log" all raised alarms are listed with information about the raised alarms, see Figure 40

| Alarms ALARM LOG                | ALARMS          |                 |                      |  |                                  |                                     |
|---------------------------------|-----------------|-----------------|----------------------|--|----------------------------------|-------------------------------------|
| Alarm log                       |                 |                 |                      |  |                                  | Q Keyword Search                    |
| Alarm time $\uparrow\downarrow$ | Alarm type   ↑↓ | Rule ↑↓         | Details ↑↓           |  | Target type $\uparrow\downarrow$ | Target name   ↑↓                    |
| 13.09.22 - 12:47:36             | Threshold alarm | Min:-2, Max: 50 | Triggering value: 88 |  | Datastream                       | guptime test alarm testing stream 1 |
| 13.09.22 - 12:09:00             | Threshold alarm | Min:-2, Max: 50 | Triggering value: 87 |  | Datastream                       | guptime test alarm testing stream 1 |
| 13.09.22 - 12:08:48             | Threshold alarm | Min:-2, Max: 50 | Triggering value: 77 |  | Datastream                       | guptime test alarm testing stream 1 |
| 13.09.22 - 11:50:30             | Threshold alarm | Min:-2, Max: 50 | Triggering value: 93 |  | Datastream                       | guptime test alarm testing stream 1 |
| Figure 40 Alarm log             |                 |                 |                      |  |                                  |                                     |

Selecting the "alarm" tab, all the defined supervisions (alarms) is listed and it is possible to define a new alarm by selecting the "+alarm" button, see Figure 41

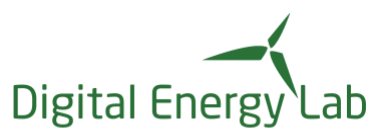

| larms          |                                  |                                     |                 |                                     | +                                    | ALARM Q Keyword Search |
|----------------|----------------------------------|-------------------------------------|-----------------|-------------------------------------|--------------------------------------|------------------------|
| larm type   ↑↓ | Target type $\uparrow\downarrow$ | Target name   ↑↓                    | Rule ↑↓         | Last triggered $\uparrow\downarrow$ | Repeating every $\uparrow\downarrow$ | Sidstændret ↑↓         |
| hreshold alarm | Datastream                       | guptime test alarm testing stream 1 | Min:-2, Max: 50 | 13.09.22 - 12:48:06                 | 1 second                             | 13.09.22 - 12:48:06    |
|                |                                  |                                     |                 |                                     |                                      |                        |

Figure 41 Create a new supervision

### Complete the form that appears see Figure 42

| Alarm type                         | Source type                       |        |               |
|------------------------------------|-----------------------------------|--------|---------------|
| Frequency alarm                    | Dataset                           | $\sim$ |               |
|                                    |                                   |        |               |
| Select dataset 🗸 🗸                 |                                   |        |               |
| Alarm trigger rules                |                                   |        |               |
| Acceptable inactivity in seconds   | Repeat active alarm after (hours) | \$     |               |
|                                    |                                   |        | CREATE CANCEL |
| Figure 42 Define a new supervision |                                   |        |               |

When defining the new supervision note:

- Alarm type Select frequency if you need to supervise that data is received and threshold if you need to supervise the received values
- Source type
   Can either be for a stream or data set
- Repeat active alarms after
   Define how frequently you want alarms, set to 0 (hours) if you need a continuously supervision.

## 9. Log out

To log out from the system go to the "Setting" drop down menu and select "Log out" and your session will be closed and you will be presented for the log on page.